+

## WINDOWS SERVEUR

#### Gestion des droits

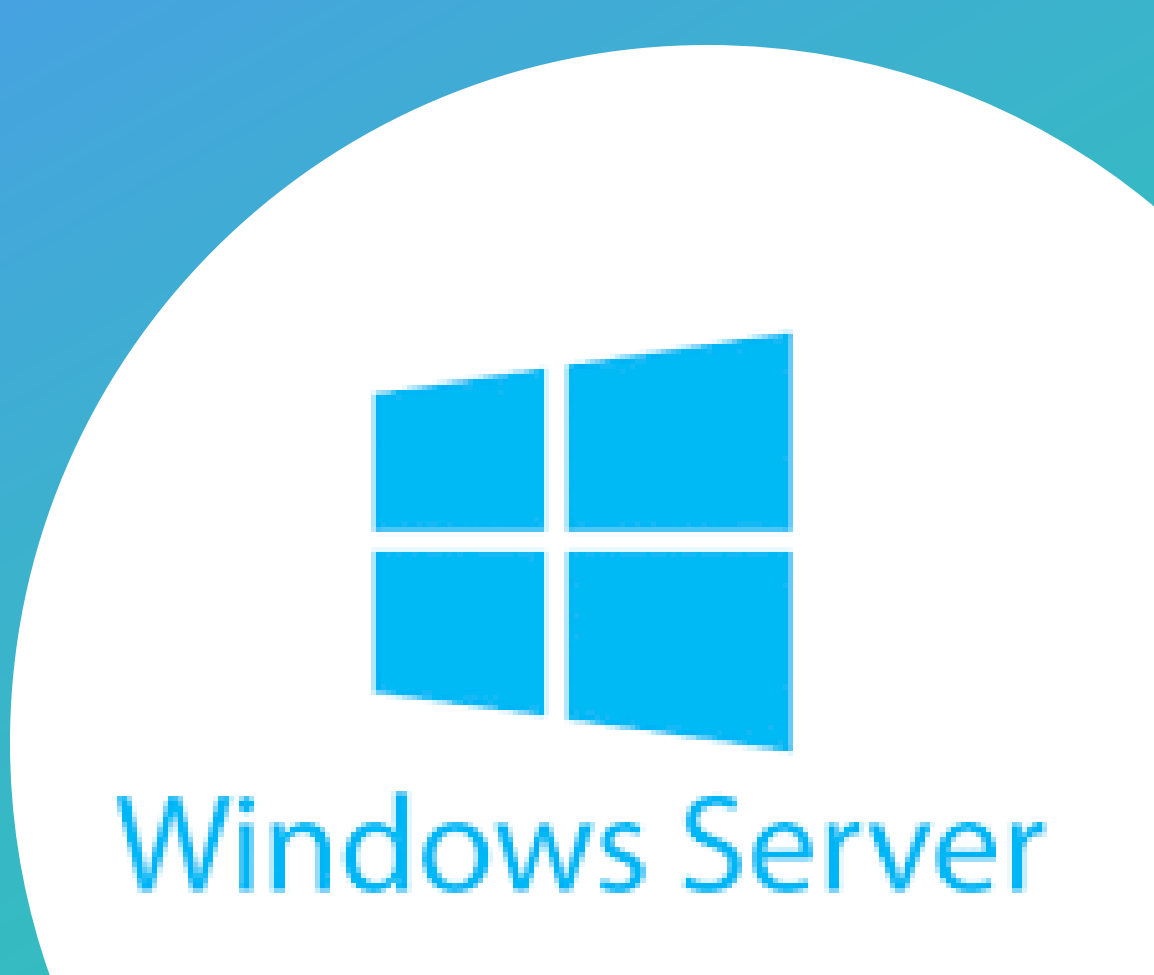

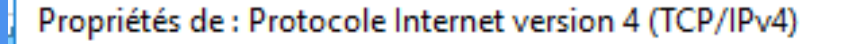

Général

Les paramètres IP peuvent être déterminés automatiquement si votre réseau le permet. Sinon, vous devez demander les paramètres IP appropriés à votre administrateur réseau.

192.168.4.1

255.255.255.0

 $\times$ 

Obtenir une adresse IP automatiquement

Otiliser l'adresse IP suivante :

Adresse IP :

Masque de sous-réseau :

Passerelle par défaut :

| Obtenir les adresses des serveurs DNS automatiquement |  |  |  |  |  |  |
|-------------------------------------------------------|--|--|--|--|--|--|
| Utiliser l'adresse de serveur DNS suivante :          |  |  |  |  |  |  |
| Serveur DNS préféré : 192 . 168 . 4 . 1               |  |  |  |  |  |  |
| Serveur DNS auxiliaire :                              |  |  |  |  |  |  |
| Valider les paramètres en quittant Avancé             |  |  |  |  |  |  |
| OK Annuler                                            |  |  |  |  |  |  |
|                                                       |  |  |  |  |  |  |

### Machine serveur

Dans un premier temps nous allons fixer l'adresse IP de notre serveur

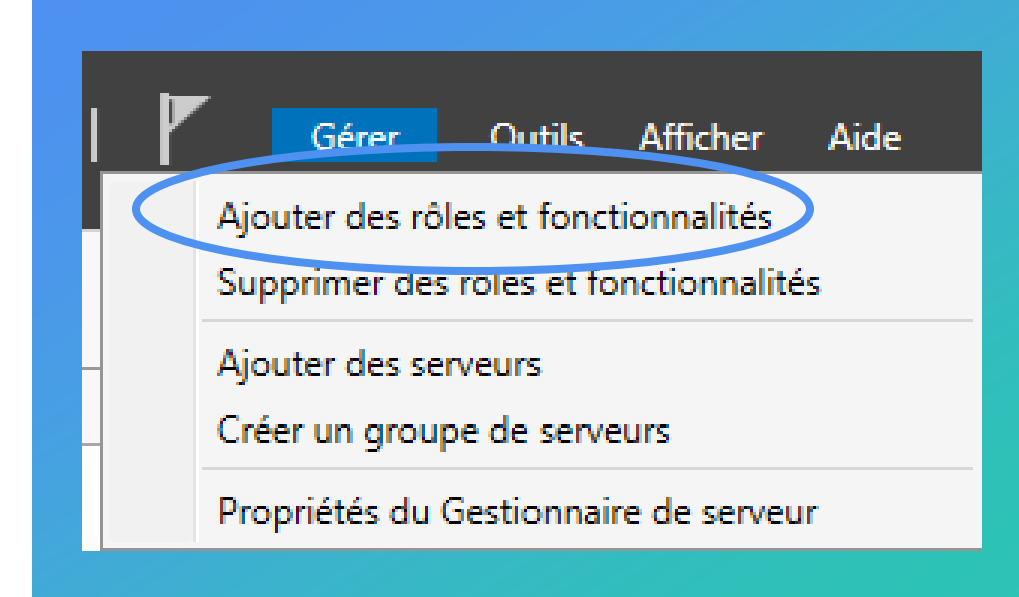

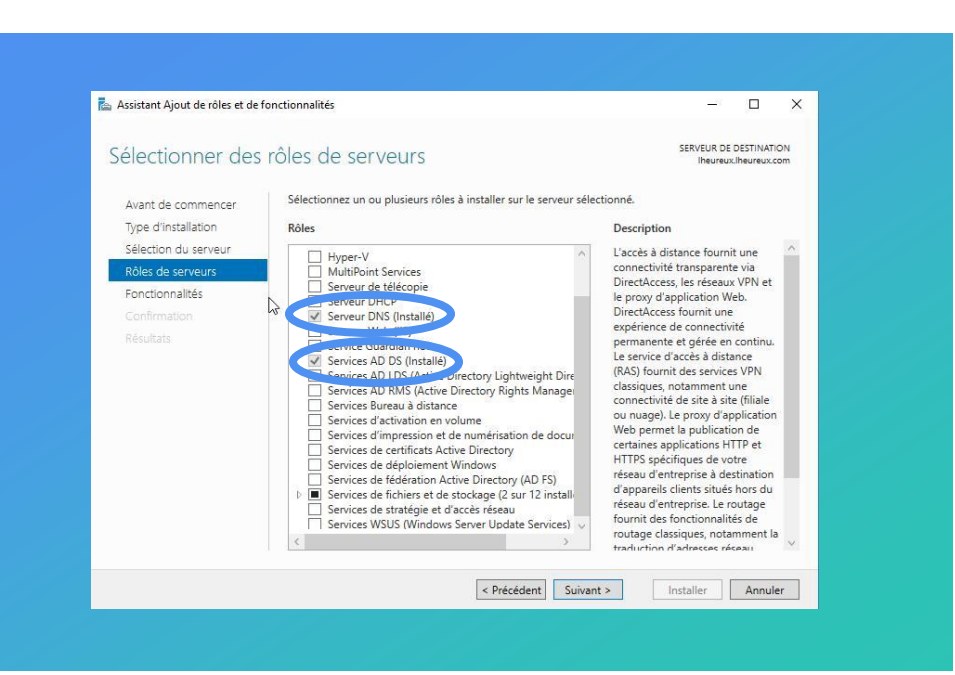

Une fois que l'adresse a été fixer, Nous allons mettre en place l'Active Directory.

Pour cela il nous suffit de sélectionner l'onglet **Gérer** puis ajouter des rôles et fonctionnalits.

Une fois arriver dans l'onglet Rôles de servers nous allons chercher **Serveur DNS** et **Services AD DS**.

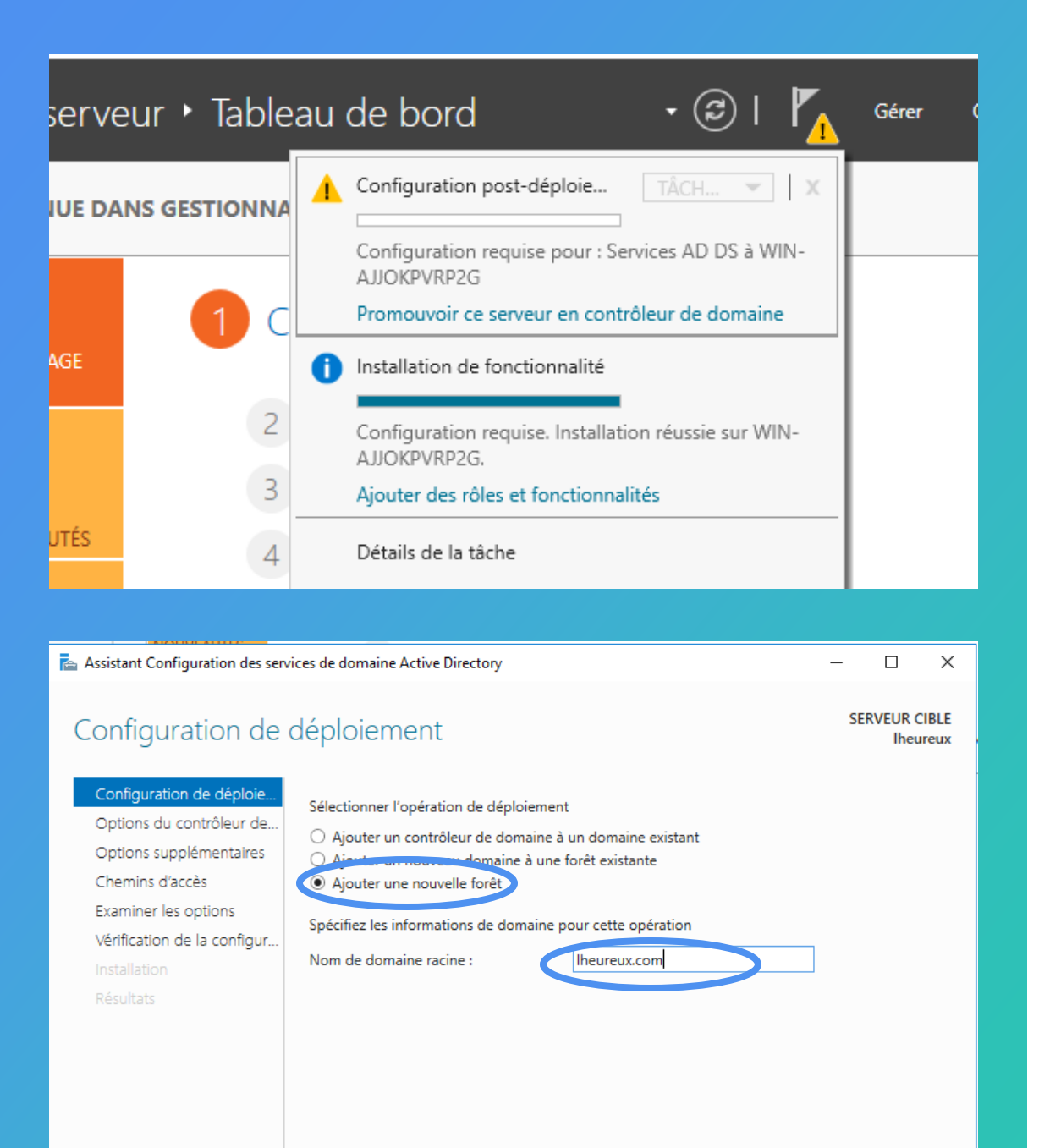

Une fois le téléchargement terminer, nous allons nous diriger vers le Drapeau puis **promouvoir ce serveur en contrôleur de domaine**.

Ensuite nous allons selectionner ajouter une nouvelle forêt et ajouter un nom de domaine racine

| Propriétés de : Protocole Internet ver                                                                              | rsion 4 (TCP/IPv4)                                                    | × |
|----------------------------------------------------------------------------------------------------|-----------------------------------------------------------------------|---|
| Général                                                                                                    |                                                                       |   |
| Les paramètres IP peuvent être déte<br>réseau le permet. Sinon, vous devez<br>appropriés à votre administrateur rés | rminés automatiquement si votre<br>demander les paramètres IP<br>eau. |   |
| Obtenir une adresse IP automat                                                                                      | iquement                                                              |   |
| • Utiliser l'adresse IP suivante :                                                                                  |                                                                       |   |
| Adresse IP :                                                                                                    | 192.168.4.2                                                           |   |
| Masque de sous-réseau :                                                                                             | 255.255.255.0                                                         |   |
| Passerelle par défaut :                                                                                             |                                                                       |   |
| Obtenir les adresses des serveu                                                                                     | rs DNS automatiquement                                                |   |
| 🕘 Utiliser l'adresse de serveur DNS                                                                                 | suivante :                                                            |   |
| Serveur DNS préféré :                                                                                               | 192.168.4.1                                                           |   |
| Serveur DNS auxiliaire :                                                                                            |                                                                       |   |
| Valider les paramètres en quitta                                                                                    | ant Avancé                                                            |   |
|                                                                                                    | OK Annuler                                                            | ٦ |

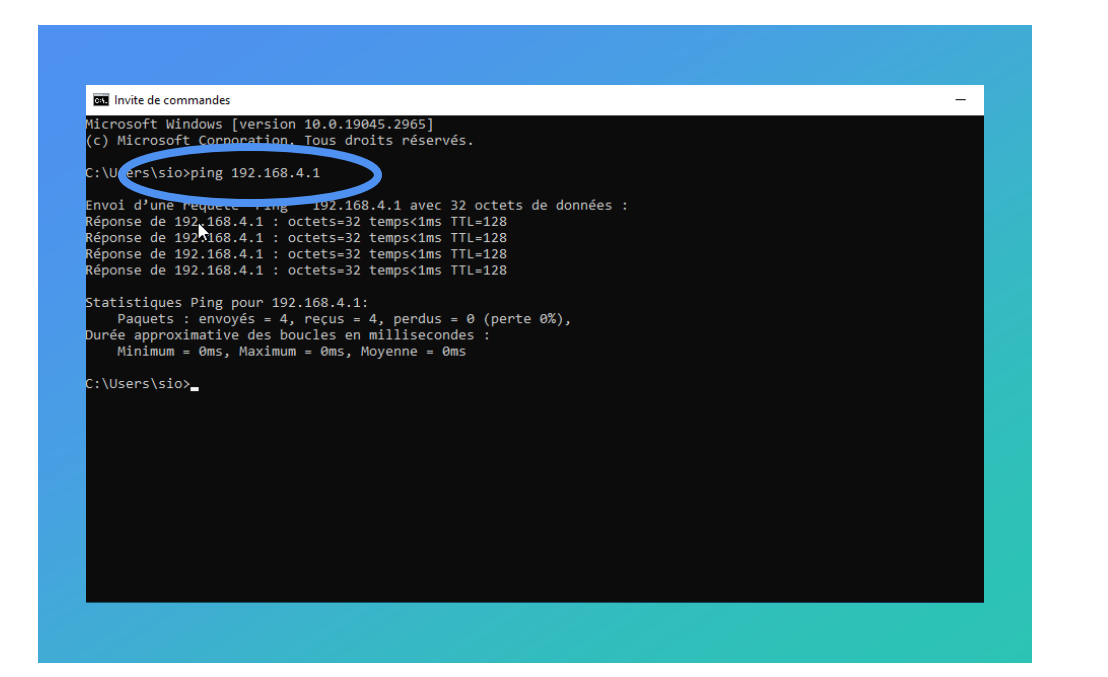

# Machine client

- Une sur la machine client nous allons définir une adresse IP et un serveur DNS préféré.
- Ensuite nous allons effectuer un ping afin de savoir si les machines communiquent en elles-même.

### Machine client

0

+

Maintenant que les machines communiquent en ells-même. Nous allons effectuer la commande nslookup. Cette commande va interroger le serveur DNS pour obtenir les informations defines pourun domaine determine.

C:\Users\C>nslookup Serveur par dUtaut : serveur LHEUREUX Address: 192.168.4.1

### Machine client

Maintenant nous allons connecter notre machine clients au domaine du serveur. Puis nous allons nous connecter sur un compte administrateur,

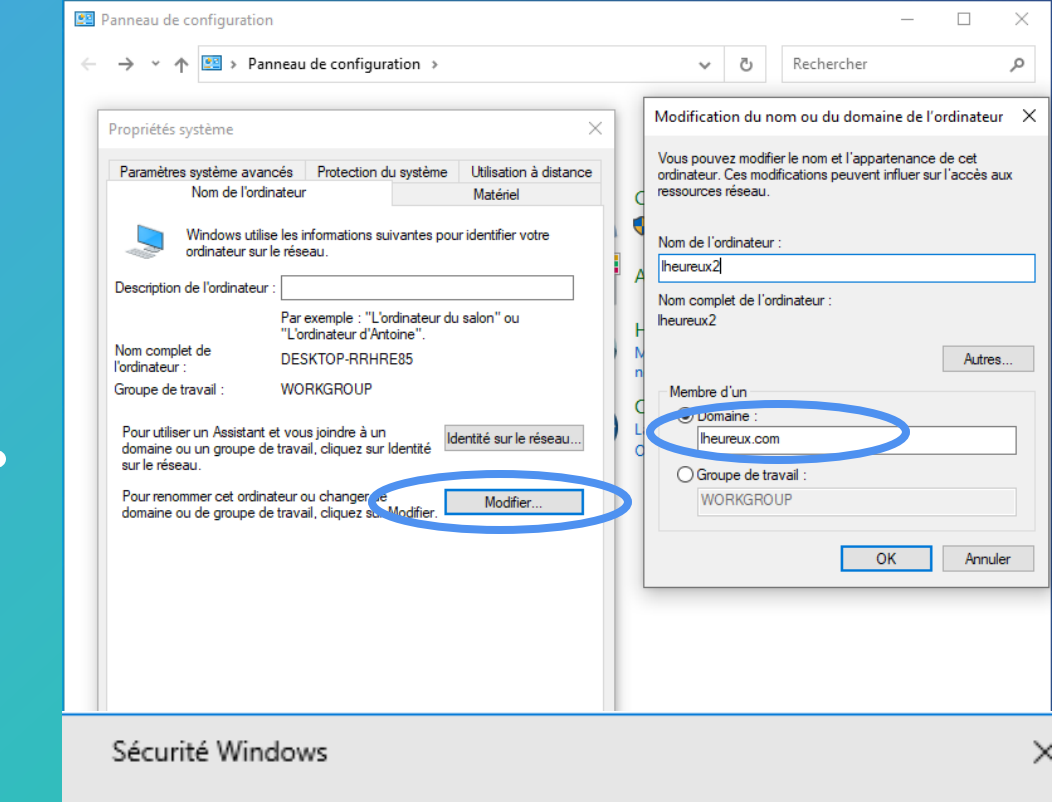

#### Joindre un domaine

0

Entrez les informations de votre compte de domaine afin de vérifier que vous avez les autorisations pour vous connecter au domaine.

Annuler

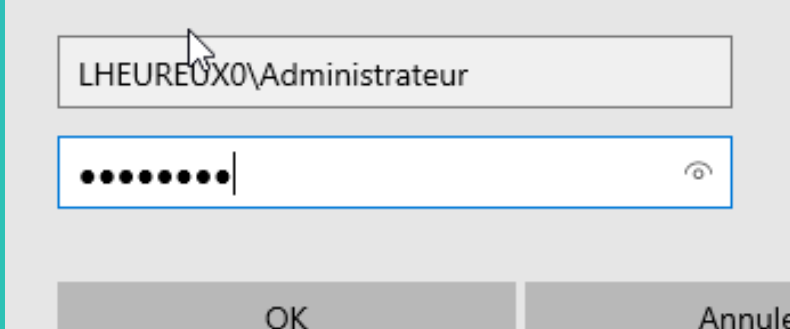

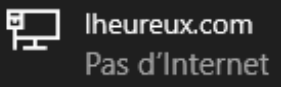

#### Paramètres du réseau et Internet Modifier des paramètres, pour rendre une connexion

# Machine client

 Comme nous pouvons le voir la machine client est bien connecté avec le compte Administrateur. Et elle est reliée au domaine de notre machine serveur.

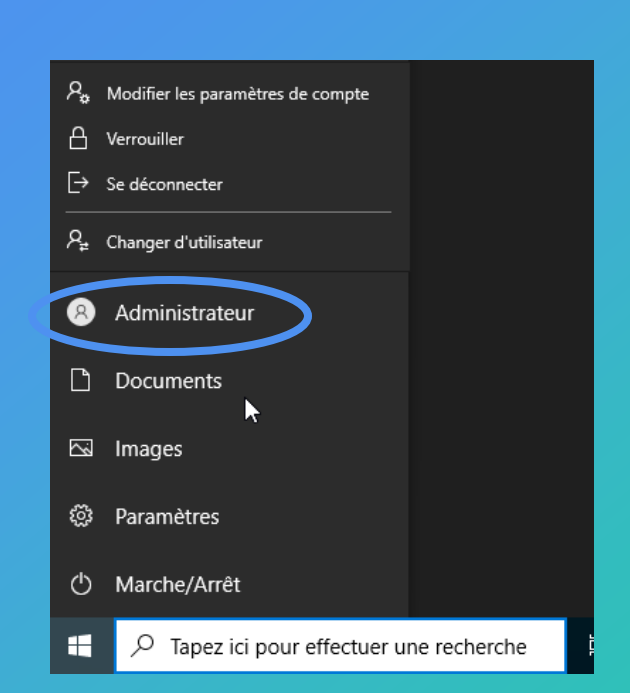

+

 $\mathbf{O}$ 

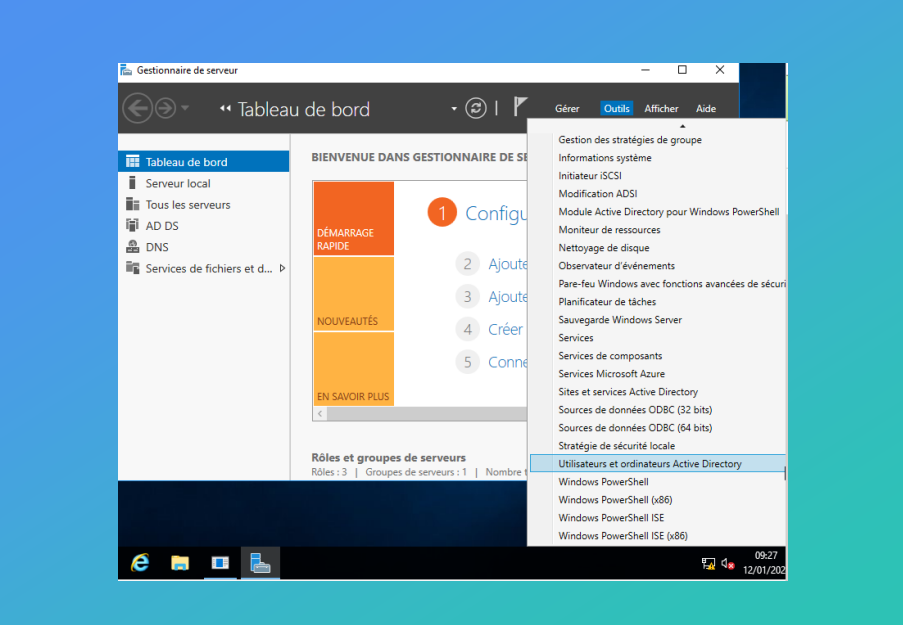

| • 🔿 🖄 💼 📋 🔛 🝳 🕫                                                                                                    |                                                                                                    | 8                                                                                                    |          |
|----------------------------------------------------------------------------------------------------|----------------------------------------------------------------------------------------------------|----------------------------------------------------------------------------------------------------|----------|
| Utilisateurs et ordinateurs Active Requétes enregistrées Ineureux.com Computers Computers Comput | Nom         Type           Administrat         Groupe de séc           Administrat         Groupe de séc           Administrat         Groupe de séc           Administrat         Groupe de séc           Contrôleurs         Groupe de séc           Contrôleurs         Groupe de séc           DasAdmins         Groupe de séc           DnsAdmins         Groupe de séc           DnsAdmins         Groupe de séc           Groupe de r         Groupe de séc           Groupe de r         Groupe de séc           Groupe de r         Groupe de séc           Invité         Utilisateur           Propriétaires         Groupe de séc           Propriétaires         Groupe de séc           Propriétaires         Groupe de séc           Serveurs R.A         Groupe de séc           Surtexter R.A         Groupe de séc           Utilisateurs         Groupe de séc | Description<br>Administrateurs désigné<br>Administrateurs désigné<br>Administrateurs désigné<br>Administrateurs désigné<br>Tous les contrôleurs de<br>Les membres de ce grou<br>Les membres de ce grou<br>Les membres de ce grou<br>Compte utilisateur géré<br>Groupe des administrate<br>Les clients DNS qui sont<br>Les membres de ce grou<br>Les mots de passe des<br>Les mots de passe des<br>Compte d'utilisateur inv<br>Tous les invités du dom<br>Toutes les stations de tra<br>Les membres de ce grou<br>Les membres de ce grou<br>Les membres de ce grou<br>Les serveirs de ce grou<br>Les serveirs de ce group<br>Tous les utilisateurs du d |          |
| >                                                                                                    |                                                                                                    |                                                                                                    | <u> </u> |
|                                                                                                    |                                                                                                    |                                                                                                    | 13       |

Maintenant nous allons créer un nouvel utilisateur sur notre machine serveur. Pour ce faire nous allons aller dans **outils** et **sélectionner Utilisateurs et ordinateurs active directory**. Ensuite un fois arriver dans le dossier user nous allons ajouter un nouvel utilisateur

Ensuite nous allons rentrer les informations demandé (prénom, Nom d'ouverture de session de l'utilisateur et un mot de passe).

| Prénom :                           | jean                                                                                                    |                                                                                                    | Initiales :                                                                                                    |         |
|------------------------------------|----------------------------------------------------------------------------------------------------|----------------------------------------------------------------------------------------------------|----------------------------------------------------------------------------------------------------|---------|
| Nom :                              |                                                                                                    |                                                                                                    |                                                                                                    |         |
| Nom complet :                      | jean                                                                                                    |                                                                                                    |                                                                                                    |         |
| Nom d'ouverture de s               | ession de l'uti                                                                                                    | lisateur :                                                                                                    |                                                                                                    |         |
| jean                               |                                                                                                    | @lheure                                                                                                    | ux.com                                                                                                    | $\sim$  |
| Nom d'ouverture de s               | ession de l'uti                                                                                                    | lisateur (anté<br>jean                                                                                                    | rieur à Windows 200                                                                                                    | 0) :    |
| Utilisateurs et ordinateurs Activi | e Directory                                                                                                    | < Précéde                                                                                                    | nt Suivant >                                                                                                    | Annuler |
| ichier Action Affichage ?          |                                                                                                    |                                                                                                    |                                                                                                    |         |
| icnier Action Affichage ?          | 🗐 🗟 📑 🔽 🗖                                                                                                    | 1 🙁 🐮 🕅                                                                                                    | 7 🖻 🖗                                                                                                    |         |
| ichier Action Attichage ?          | Nom<br>Administrat<br>Administrat<br>Administrat<br>Contrôleurs<br>Contrôleurs . | Type<br>Groupe de séc<br>Groupe de séc<br>Groupe de séc<br>Groupe de séc<br>Groupe de séc<br>Groupe de séc<br>Groupe de séc<br>Groupe de séc<br>Groupe de séc<br>Groupe de séc<br>Groupe de séc<br>Groupe de séc<br>Groupe de séc<br>Groupe de séc | Description<br>Administrateurs désigné<br>Administrateurs désigné<br>Administrateurs désigné<br>Tous les contrôleurs de<br>Les membres de ce grou<br>Les membres de ce grou<br>Les membres de ce grou<br>Compte utilisateur géré<br>Groupe des administrate<br>Les clients DNS qui sont<br>Les membres de ce grou<br>Les membres de ce grou<br>Les membres de ce grou<br>Les membres de ce grou<br>Les mots de passe des<br>Les mots de passe des<br>Compte d'utilisateur inv<br>Tous les invités du dom |         |

Utilisateurs .

Groupe de séc..

Tous les utilisateurs du c

Créer dans : lheureux.com/Users

0

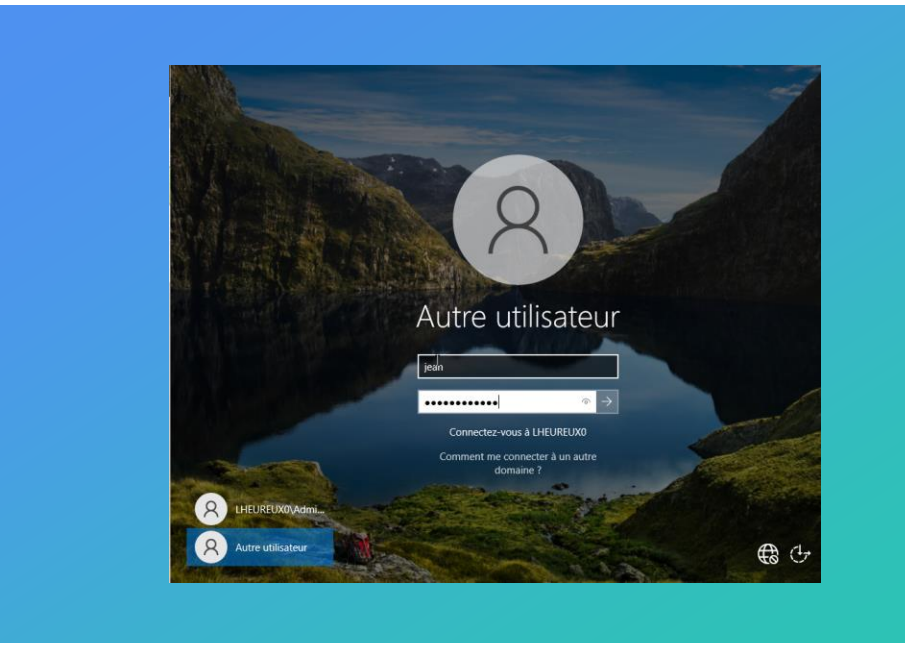

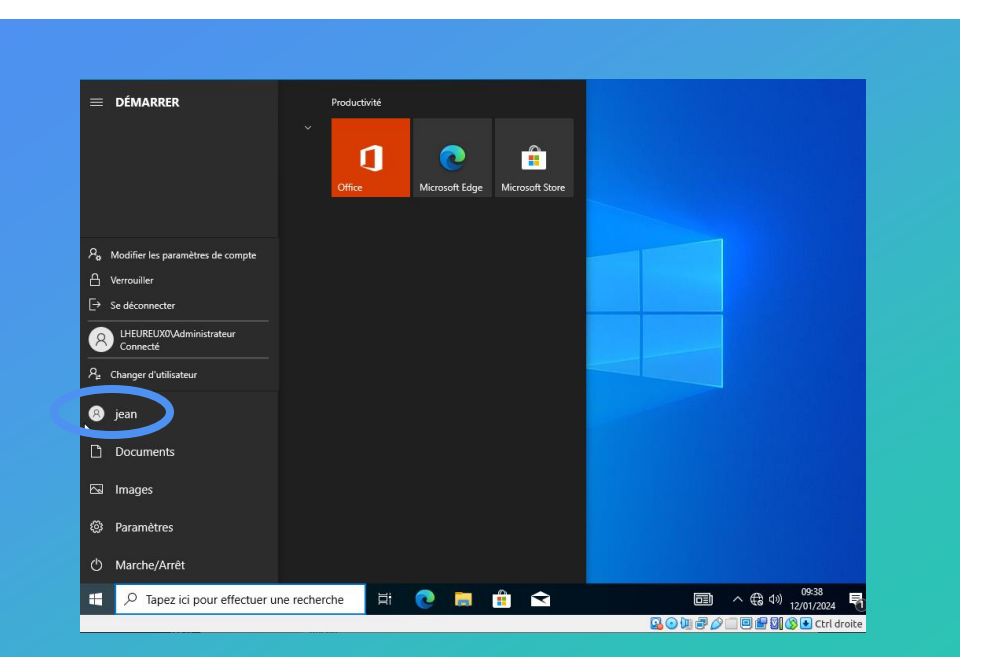

# Machine client

 Avec la machine clients nous allons nous connecter sur le nouvel utilisateur crée auparavant

| 🔤 Sélection Administrateur : Invite de commandes                                                | — |
|-------------------------------------------------------------------------------------------------|---|
| Microsoft Windows [version 10.0.14393]<br>(c) 2016 Microsoft Corporation. Tous droits réservés. |   |
| C:\Users\Administrateur>gpmc.msc                                                                |   |
| C:\Users\Administrateur>                                                                        |   |
|                                                                                                 |   |
| ▶                                                                                               |   |
|                                                                                                 |   |
|                                                                                                 |   |
|                                                                                                 |   |
|                                                                                                 |   |
|                                                                                                 |   |
|                                                                                                 |   |
|                                                                                                 |   |
|                                                                                                 |   |
|                                                                                                 |   |

| 📓 Gestion de stratégie de groupe                                                                                                    |                                                                            |                                           |                                       | - 0                            | ×     |
|----------------------------------------------------------------------------------------------------|----------------------------------------------------------------------------|-------------------------------------------|---------------------------------------|--------------------------------|-------|
| 🔜 Fichier Action Affichage Fenêtre ?                                                                                                    |                                                                            |                                           |                                       |                                | - 8 × |
| 🗢 🔿 📶 🗙 🗖 📩                                                                                                    |                                                                            |                                           |                                       |                                |       |
| Gestion de stratégie de groupe<br>A Forêt : lheureux.com<br>C B Domaines<br>C B Iheureux.com<br>C B Default Domain<br>C B Default Domain<br>C B Default D Default Domain<br>C B Default D Default D Default D Default D Default D Default D Default D Default D Default D Default D Default D Default D Default D D Default D D D D D D D D D D D D D D D D D D D | omain Policy<br>Détails Paramètres Délégat<br>liaisons à cet emplacement : | ion<br>lheureux.com                       |                                       |                                | ~     |
| <ul> <li>&gt; □ Do Modifier</li> <li>&gt; □ Ob Applique</li> <li>&gt; □ Filt ✓ Lien activé</li> <li>&gt; □ Ob Enregistrer le rapport</li> </ul>                                                                                                    | ganisatio                                                                  | n suivants sont liés à<br>Appliqué<br>Non | cet objet GPO :<br>Lien activé<br>Oui | Chemin d'accès<br>Iheureux.com |       |
| Modélisat Affichage<br>Résultats Nouvelle fenêtre à pa                                                                                                    | artir d'ici                                                                | oliquent qu'à ces amu                     | nee utiliesteure et d                 | ordinateu un -                 | >     |
| Supprimer<br>Renommer<br>Actualiser                                                                                                    | ile s ap                                                                   | piqueni qu'a ces giou                     |                                       | Juli lateurs .                 |       |
| Aide                                                                                                    |                                                                            |                                           |                                       |                                |       |
| Ajoute                                                                                                    | ter Supprimer                                                              | Propriét                                  | és                                    |                                |       |

- Mainteant nous allons modifier la securité des mots de passe. Pour ce faire nous allons taper la commande gpmc.mcs dans l'invite de commande.
- Par la suite nous allons defiler jusqu'a l'onglet Default domain policy et faire un clique droit puis modifier.

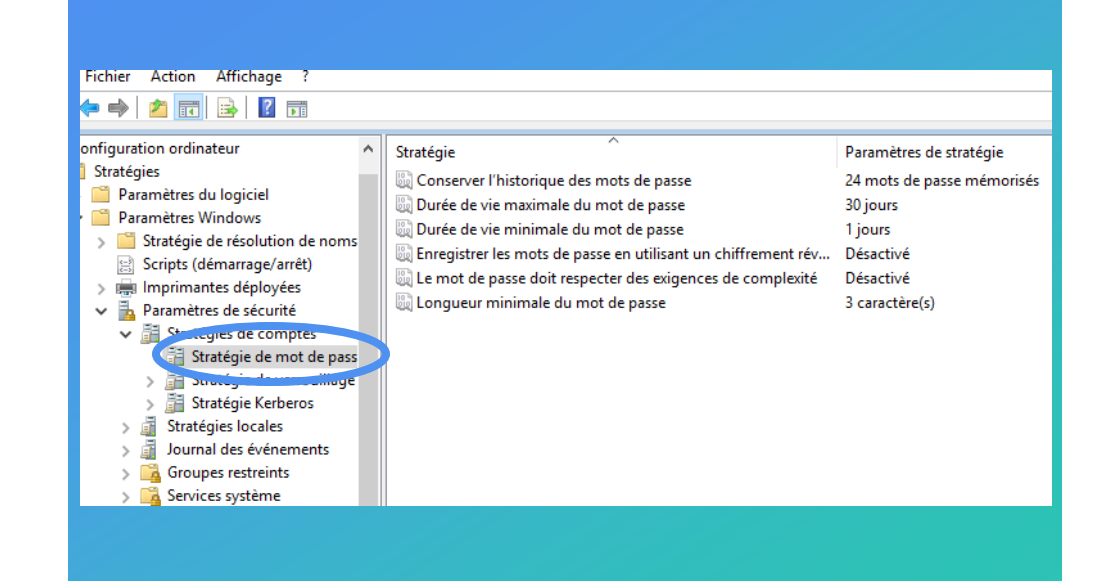

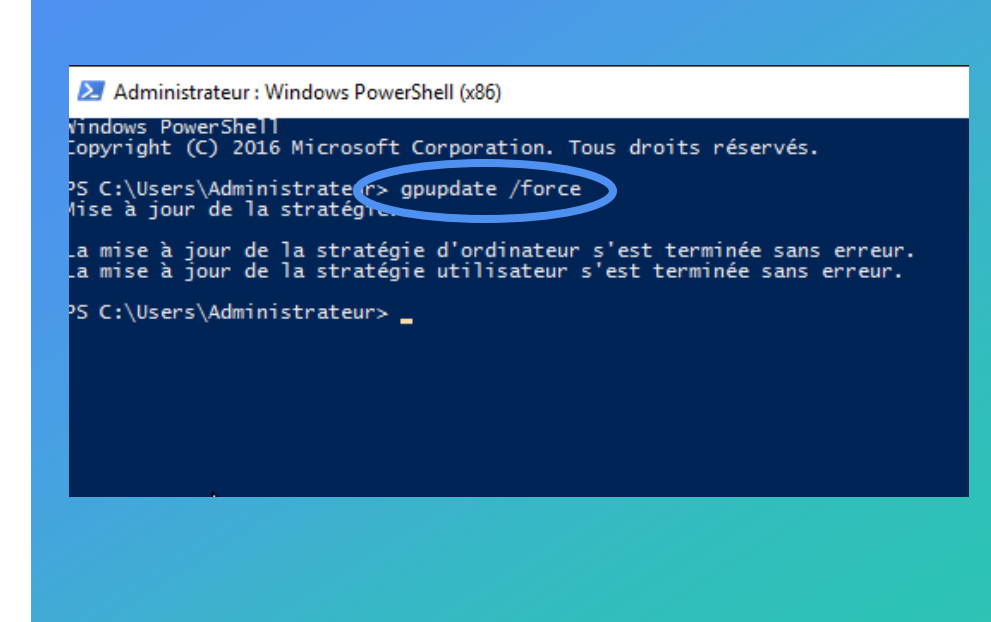

### Nous allons defiler jusqu'a arriver a l'onglet **stratégie de mot de passe**.

Ensuite il suffira tout simplement d'effectuer un double-clique pour changer les paramètres voulus.

Pour que les changements soient pris compte nous allons ouvrir une page PowerShell et taper la commande suivante **gpupdate /force** 

| Bequêtes enregistrées        | Nom             | Туре          | Description                |  |
|------------------------------|-----------------|---------------|----------------------------|--|
|                              | 🚜 Admins du     | Groupe de séc | Administrateurs désigné    |  |
| <ul> <li>Builting</li> </ul> | 🧟 Contrôleurs   | Groupe de séc | Tous les contrôleurs de    |  |
| > Builtin                    | 🧟 Contrôleurs   | Groupe de séc | Les membres de ce grou     |  |
| Computers                    | 🧟 Contrôleurs   | Groupe de séc | Les membres de ce grou     |  |
| EoroignSecurityDringingly    | 🕂 Contrôleurs   | Groupe de séc | Les membres de ce grou     |  |
| Managed Service Account      |                 | Utilisateur   | Compte utilisateur géré    |  |
| S Users                      | A DnsAdmins     | Groupe de séc | Groupe des administrate    |  |
| Osers                        | A DnsUpdateP    | Groupe de séc | Les clients DNS qui sont   |  |
|                              | 🚇 Éditeurs de c | Groupe de séc | Les membres de ce grou     |  |
|                              | 🧟 Groupe de r   | Groupe de séc | Les mots de passe des      |  |
|                              | 🧟 Groupe de r   | Groupe de séc | Les mots de passe des      |  |
|                              | ᡖ Invité        | Utilisateur   | Compte d'utilisateur inv   |  |
|                              | 🏝 Invités du d  | Groupe de séc | Tous les invités du dom    |  |
|                              | 🛃 jean          | Utilisateur   |                            |  |
|                              | 🕂 Ordinateurs   | Groupe de séc | Toutes les stations de tra |  |
|                              | Ropriétaires    | Groupe de séc | Les membres de ce grou     |  |
|                              | Reprotected Us  | Groupe de séc | Les membres de ce grou     |  |
|                              | Serveurs RA     | Groupe de séc | Les serveurs de ce group   |  |
|                              | 💑 sio           | Utilisateur   |                            |  |
|                              | 🧟 Utilisateurs  | Groupe de séc | Tous les utilisateurs du d |  |
| <                            |                 | -             |                            |  |
|                              |                 |               |                            |  |

Créer dans : lheureux.com/Users

### Machine serveur

Une fois que les parametres on etait sauvegardé nous allons créer un nouvel utilidateur afin de savoir si les changements ont bien été pris en compte.

 Mot de passe :
 •••

 Confirmer le mot de passe :
 •••

 L'utilisateur doit changer le mot de passe
 L'utilisateur ne peut pas changer de mot de passe
 Le mot de passe n'expire jamais
 Le compte est désactivé

### Machine client

Avec la machine client nous allons nous connecter au nouvel utilisateur afin de démontrer que les changements que nous avons effectués on bien étaient pris en compte. Comme nous pouvons le voir, nous somme connectés à l'utilisateur sio créer au préalable

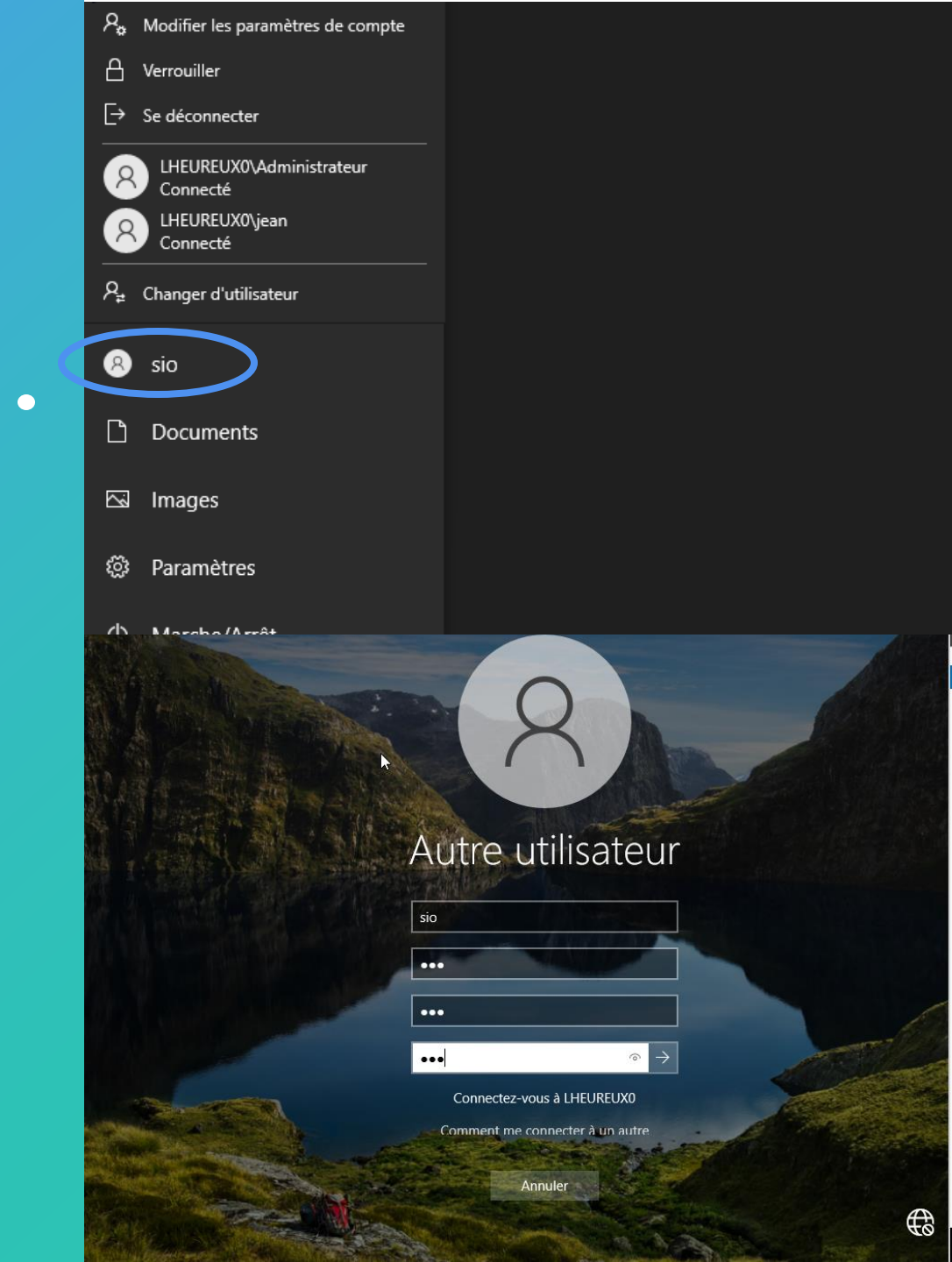

0